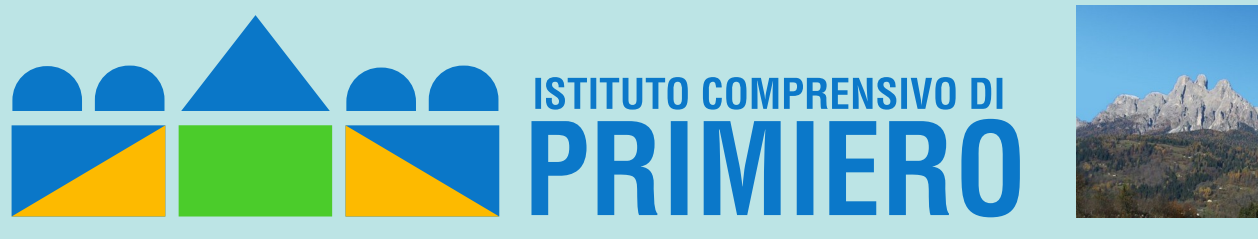

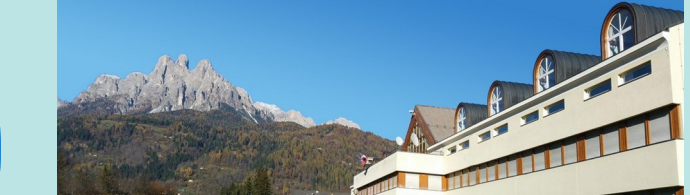

# Tutorial per la gestione delle prenotazioni sportelli didattici con Calendar (docenti)

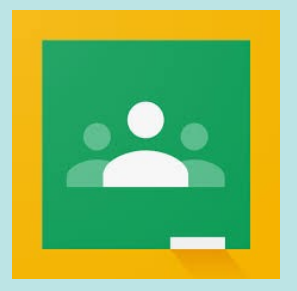

Prof. Fulvio Ferroni – novembre 2021

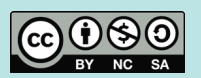

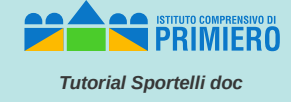

Con un browser accedere all'applicazione Calendar con il proprio account:

xxxx.yyyy@.scuoleprimiero.it

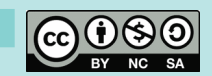

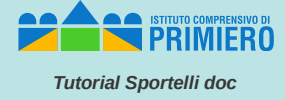

#### Nel layout "settimanale" di Calendar cliccare sulla giornata/orario in cui collocare lo sportello

| $\leftarrow \  \  \rightarrow$                        | C @                                                                                                    | ◯ A 🕫 🖾 https://calendar.googl                         | e.com/calendar/u/1/r/week/2021/ | /11/18?tab=kc&pli=1         |     |     |     | ☆ 🖶 😫 |  |
|-------------------------------------------------------|----------------------------------------------------------------------------------------------------|--------------------------------------------------------|---------------------------------|-----------------------------|-----|-----|-----|-------|--|
| ≡ 🔟 Calendar 0ggi < > Novembre 2021 Q ⑦ ଊ Settimana → |                                                                                                    |                                                        |                                 |                             |     |     |     |       |  |
|                                                       |                                                                                                    | DOM                                                    | LUN                             | MAR                         | MER | G10 | VEN | s     |  |
| T Ch                                                  | ea                                                                                                    | 0MT+01                                                 | 15                              | 16                          | 17  | 18  | 19  | 2     |  |
| Novemb                                                | ore 2021 < >                                                                                                    |                                                        |                                 |                             |     |     |     |       |  |
| D I                                                   | M M G V S                                                                                                    |                                                        | ×                               |                             |     |     |     |       |  |
| 1<br>2<br>2<br>2<br>2<br>3                            | Aggiungi titolo<br>Evento Momento<br>Martedi, 16 novembre<br>Fuso orario - Non si ripete<br>Trova un orario<br>Aggiungi invitati | di concentrazione Fuori sede Attività<br>14.00 - 15.00 | Spazi per appuntamenti          | Serza Hido)<br>4 00 - 15 00 |     |     |     |       |  |
|                                                       | Aggiungi videoconferenza di Google Meet                                                                                          |                                                        |                                 |                             |     |     |     |       |  |
| 0                                                     | Aggiungi stanze o luog                                                                                                    | 10                                                     |                                 |                             |     |     |     |       |  |
| =                                                     |                                                                                                    |                                                        |                                 |                             |     |     |     |       |  |
|                                                       | Fulvio Ferroni 🔵<br>Occupato - Visibilità prede                                                                                  | efinita - Invia notifica 10 minuti prima               |                                 |                             |     |     |     |       |  |
| 4AF                                                   | M-GPOI                                                                                                    | 10.00                                                  | Altre opzioni Salva             |                             |     |     |     |       |  |
| ✓ 44FM-INF 2100                                       |                                                                                                    |                                                        |                                 |                             |     |     |     |       |  |
| ✓ 4APPLINF                                            |                                                                                                    |                                                        |                                 |                             |     |     |     |       |  |

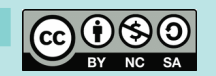

## Definizione evento in Calendar (2)

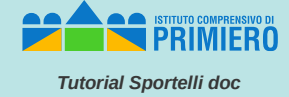

Inserire un titolo "adeguato" e affinare, se necessario l'orario di inizio e fine. Cliccare poi sulla voce "Spazi per

appuntamenti"

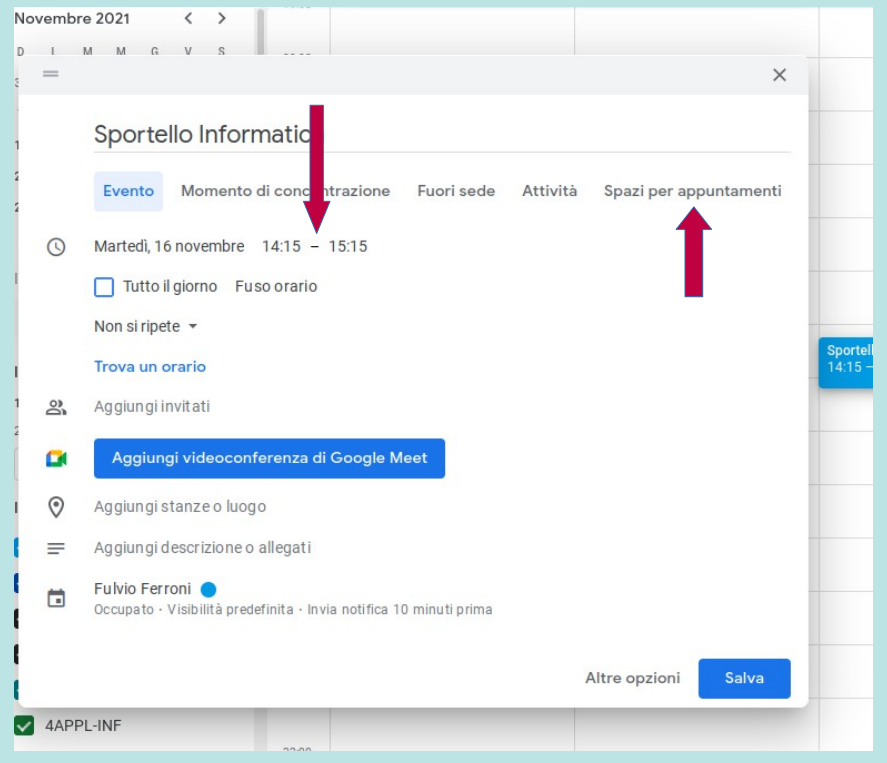

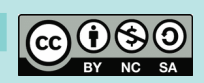

#### Definizione appuntamenti per l'evento

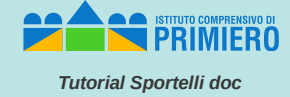

Variare opportunamente il valore "Spazi con durata prestabilita" (ad esempio 20 minuti se si vogliono ricevere 3 studenti in un'ora, oppure 15 minuti per 4 studenti ecc. ecc.).

Cliccare poi su "Salva".

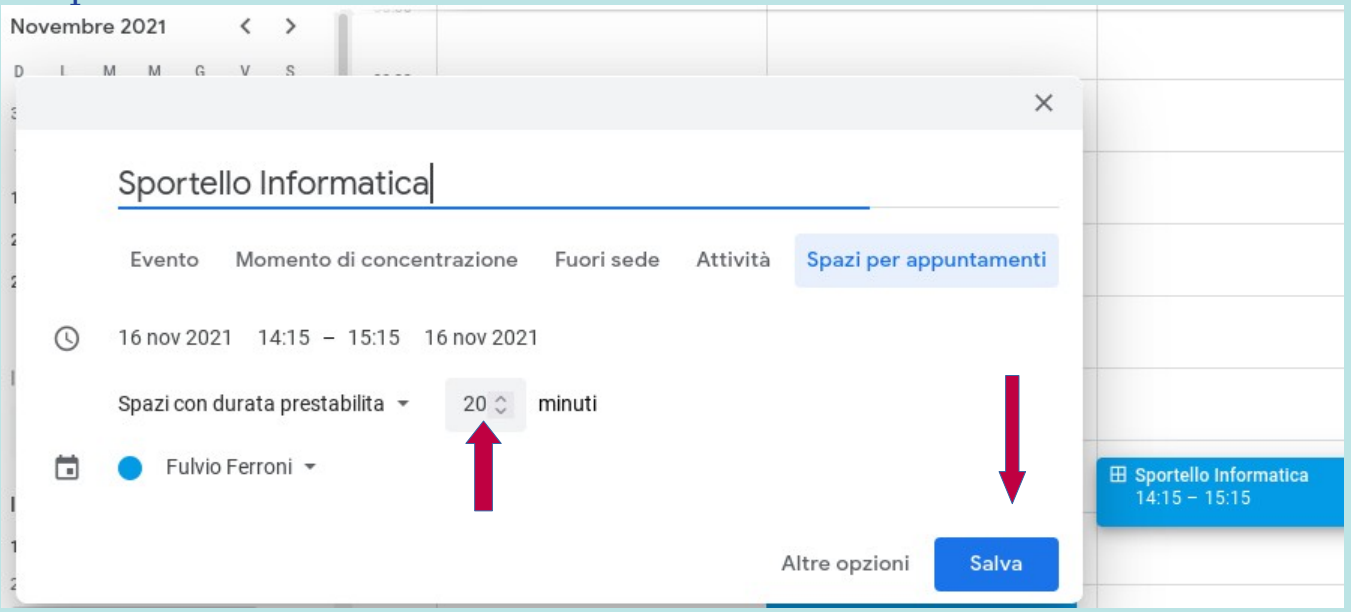

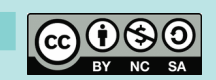

#### Definizione della ripetizione dell'evento

INTUITIO COMPRENSIVO DI PRIMIERO Tutorial Sportelli doc

A questo punto cliccare sull'evento appena creato sul calendario e poi sull'icona della matita per la modifica.

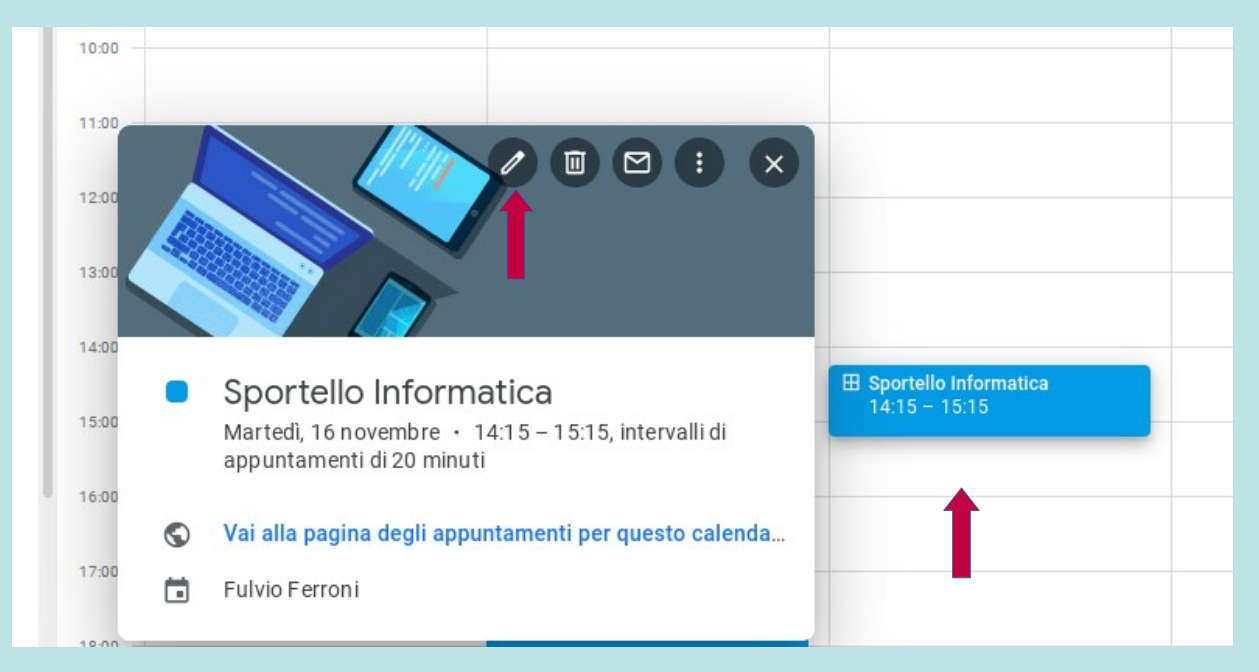

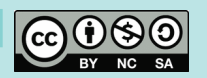

#### Prof. Fulvio Ferroni – nov. 2021

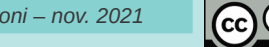

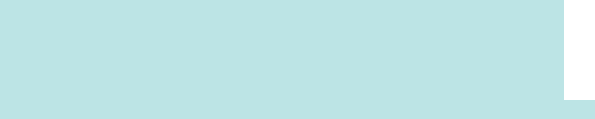

Nella videata successiva si possono inserire una descrizione, una posizione, variare le durate prestabilite, ma il campo più importante è quello con cui l'eventuale decidere ripetizione dell'evento.

#### Definizione della ripetizione dell'evento (2)

0

 $\bigcirc$ 

=

× Sportello Informatica

Spazi con durata prestabilita 💌

Dettagli evento Trova un orario

Pagina degli appuntamenti di guesto calendario

IUEE

G X

Aggiungi posizione

Aggiungi descrizione

Fulvio Ferroni

16 nov 2021 14:15 - 15:15 16 nov 2021 (GMT+01:00) Ora dell'Europa centrale - Roma Fuso orario

20 0 minuti Non si ripete -

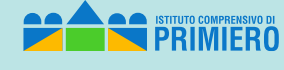

Tutorial Sportelli doc

7/16

Altre azioni 👻

Salva

Invitati Stanze

Aggiungi invitati

### Definizione della ripetizione dell'evento (3)

Fra le varie possibilità quella più flessibile è, ovviamente "Personalizza" con la quale si accede ad un'altra videata; nell'esempio viene definita una ripetizione a settimana (nello stesso giorno), per un totale di 10 ripetizioni. Ultimate le scelte cliccare su "Fine".

| GMT+01:00) Ora dell'Europa centrale - Roma Fuso orario |  |  |
|--------------------------------------------------------|--|--|
| Non si ripete                                          |  |  |
| Ogni giorno                                            |  |  |
| Ogni settimana di martedì                              |  |  |
| Ogni mese il terzo martedì                             |  |  |
| Ogni anno il 16 novembre                               |  |  |
| Tutti i giorni della settimana (dal lunedì al venerdì) |  |  |
| Personalizza                                           |  |  |
|                                                        |  |  |
|                                                        |  |  |

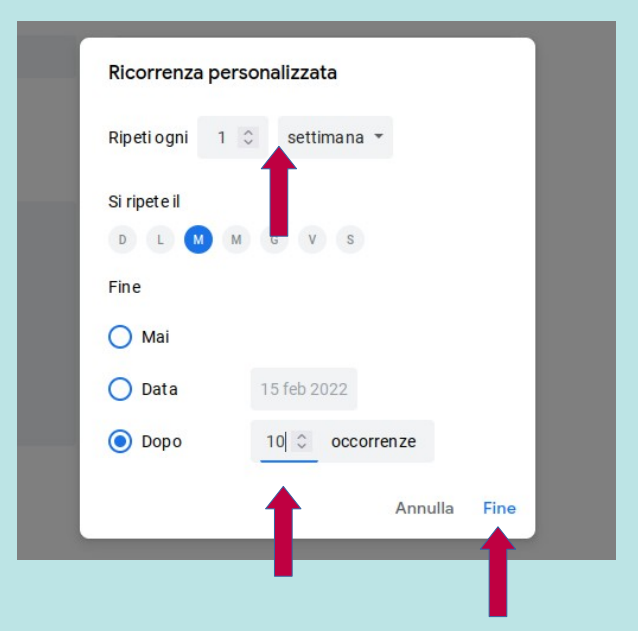

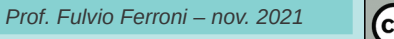

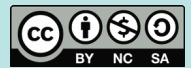

Tutorial Sportelli doc

#### Definizione della ripetizione dell'evento (4)

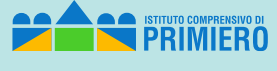

Tutorial Sportelli doc

Infine cliccare su "Salva" nella schermata da cui si proveniva.

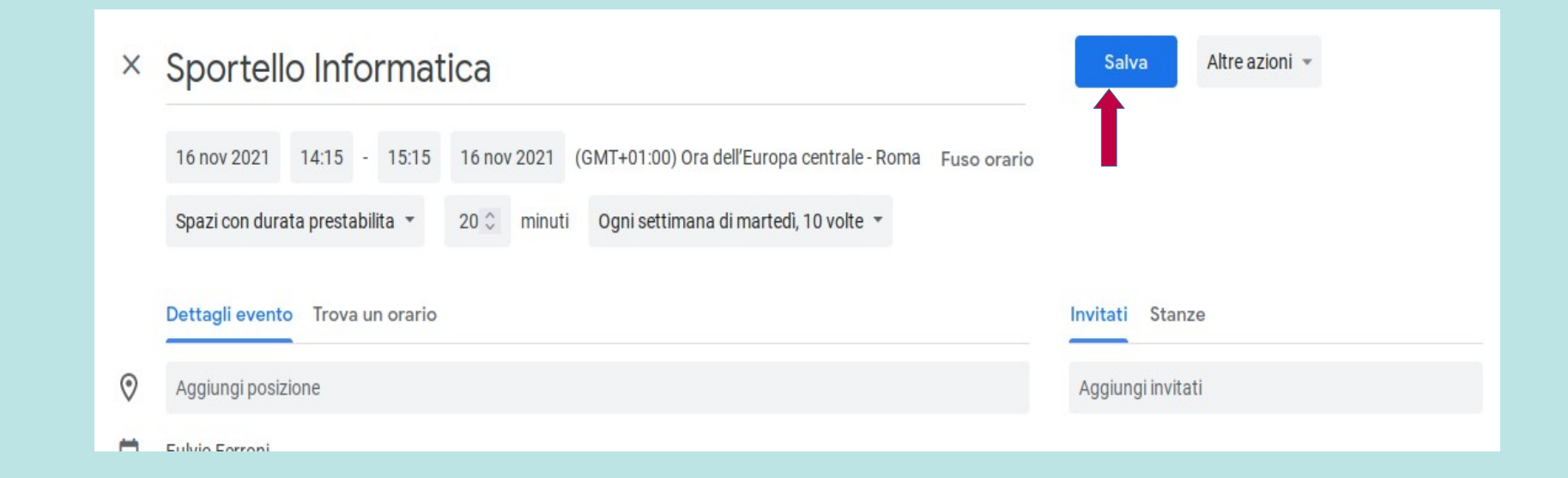

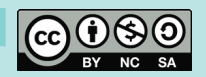

#### Controllo evento e copia del link

Tutorial Sportelli doc

Cliccare di nuovo sull'evento creato sul calendario e poi sulla voce "Vai alla pagina degli appuntamenti per questo calenda....".

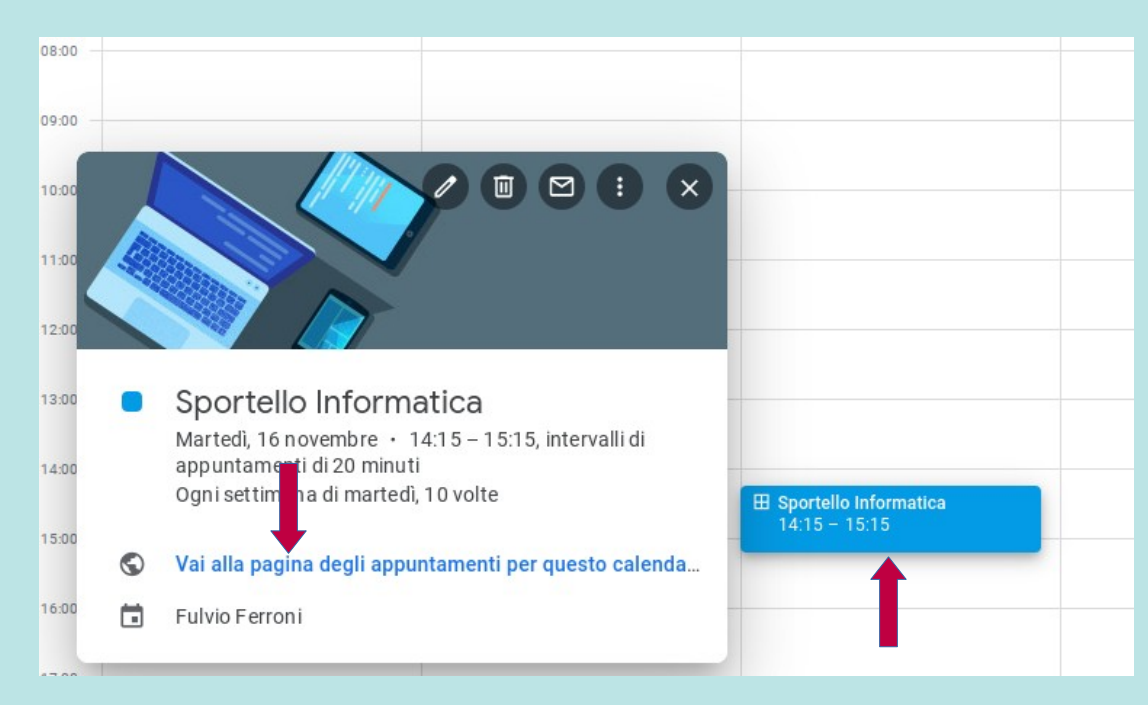

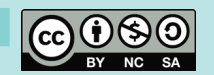

### Controllo evento e copia del link (2)

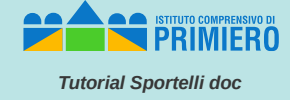

Spostandosi sulla settimana in cui c'è la prima occorrenza dell'evento, o in una delle successive, si dovrebbe vederlo con la sua suddivisione in slot o sottospazi temporali (in questo esempio sono 3).

Qui occorre ora selezionare l'indirizzo che appare nella barra degli indirizzi del browser e copiarlo ("Ctrl+C").

Sportello Informatica

Sportello Informatica

Sportello Informatica

| Fai clic su uno spazio per appuntamento aperto per registrarti. Se non ci sono s |                 |          |  |  |  |  |  |
|----------------------------------------------------------------------------------|-----------------|----------|--|--|--|--|--|
| Oggi 🚺                                                                           | 7 – 13 nov 2021 |          |  |  |  |  |  |
|                                                                                  | dom 11/7        | lun 11/8 |  |  |  |  |  |
|                                                                                  |                 |          |  |  |  |  |  |
|                                                                                  |                 |          |  |  |  |  |  |

A = 2 X https://calendar.google.com/calendar/u/0/selfsched?sstoken=UUIyr
Alugvy3F0fGRIZmF1bHR8NT12OTky2/g0MGFmZWY2MDg1ZDNk0Dg3NDQ4YmNmY/k
aperto per registrarti. Se non ci sono spazi disponibili, prova un intervalo di tempo diverso. Per annullare uno spazio per appuntamento che hai già fissato, esci da questa pagina di iscrizione ed elimina l'evento dal tuo calendario.
Lun 11/15 mar 11/16 mer 11/17 gio 11/18 ven 11/19
Lun 11/15 mar 11/16 mer 11/17 gio 11/18 ven 11/19
Lun 11/15 mar 11/16 mer 11/17 gio 11/18 ven 11/19
Lun 11/15 mar 11/16 mer 11/17 gio 11/18 ven 11/19
Lun 11/15 mar 11/16 mer 11/17 gio 11/18 ven 11/19
Lun 11/15 mar 11/16 mer 11/17 gio 11/18 ven 11/19
Lun 11/15 mar 11/16 mer 11/17 gio 11/18 ven 11/19
Lun 11/15 mar 11/16 mer 11/17 gio 11/18 ven 11/19
Lun 11/15 mar 11/16 mer 11/17 gio 11/18 ven 11/19
Lun 11/15 mar 11/16 mer 11/17 gio 11/18 ven 11/19
Lun 11/15 mar 11/16 mer 11/17 gio 11/18 ven 11/19
Lun 11/15 mar 11/16 mer 11/17 gio 11/18 ven 11/19
Lun 11/15 mar 11/16 mer 11/17 gio 11/18 ven 11/19
Lun 11/15 mar 11/16 mer 11/17 gio 11/18 ven 11/19
Lun 11/15 mar 11/16 mer 11/17 gio 11/18 ven 11/19
Lun 11/15 mar 11/16 mer 11/17 gio 11/18 ven 11/19
Lun 11/15 mar 11/16 mer 11/17 gio 11/18 ven 11/19
Lun 11/15 mar 11/16 mer 11/17 gio 11/18 ven 11/19
Lun 11/15 mar 11/16 mer 11/17 gio 11/18 ven 11/19
Lun 11/15 mar 11/16 mer 11/17 gio 11/18 ven 11/19
Lun 11/15 mar 11/16 mer 11/17 gio 11/18 ven 11/19
Lun 11/15 mar 11/16 mer 11/17 gio 11/18 ven 11/19
Lun 11/15 mar 11/16 mer 11/17 gio 11/18 ven 11/19
Lun 11/15 mar 11/16 mer 11/17 gio 11/18 ven 11/19
Lun 11/15 mar 11/16 mer 11/17 gio 11/18 ven 11/19
Lun 11/15 mar 11/16 mer 11/17 gio 11/18 ven 11/19
Lun 11/15 mar 11/16 mer 11/17 gio 11/18 ven 11/19
Lun 11/15 mar 11/16 mer 11/17 gio 11/18 ven 11/19
Lun 11/15 mar 11/16 mer 11/17 gio 11/18 ven 11/18 ven 11/18 ven 11/18 ven 11/18 ven 11/18 ven 11/18 ven 11/18 ven 11/18 ven 11/18 ven 11/18 v

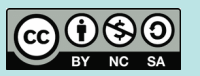

### Mail agli studenti per invito a prenotarsi

Prof. Fi

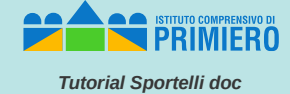

A questo punto si può uscire da Calendar e inviare un messaggio con Gmail agli studenti interessati (nell'esempio si suppone tutti quelli delle superiori).

Ovviamente il testo del messaggio può essere ampiamente personalizzato secondo le proprie esigenze.

L'importante è che ci venga copiato il link precedentemente prelevato dalla barra degli indirizzi nella videata di Calendar (con "Ctrl+V").

| Sportello di Informatica                                                                                                    | _ * ×  |
|----------------------------------------------------------------------------------------------------|--------|
| A studenti-sssg X                                                                                                    | Cc Ccn |
| Sportello di Informatica                                                                                                    |        |
| Buongiorno a tutti,                                                                                                    |        |
| per prenotarvi agli sportelli di Informatica attivi il martedi dalle 14,15 alle 15,15 (max 3 persone) dal 16 novembre al 18 gennaio, cliccare sul link seguente:      |        |
| https://calendar.google.com/calendar/u/0/selfsched?sstoken=UUIyc0hhMjJQV3F0/GRI2mF1bHR8NTI2OTkyZjg0MGFmZWYzMDg1ZDNkODg3NDQ4YmNmYjk<br>Saluti,<br>prof. Fulvio Ferroni |        |
|                                                                                                    |        |
| ち さ Sans Serif - T - B I U A - 巨 ー 注 注 正 正 正 評                                                                                                    |        |
|                                                                                                    | : 11   |
| io Ferroni – nov. 2021                                                                                                    | 1      |

### Visione per il doc appuntamenti prenotati

Tutorial Sportelli doc

Questo è quello che poi il docente vedrà sul proprio Calendar in corrispondenza dell'evento dopo che lo studente Pluto avrà prenotato uno dei tre slot del giorno 16 novembre, (se il docente cliccherà sullo slot occupato).

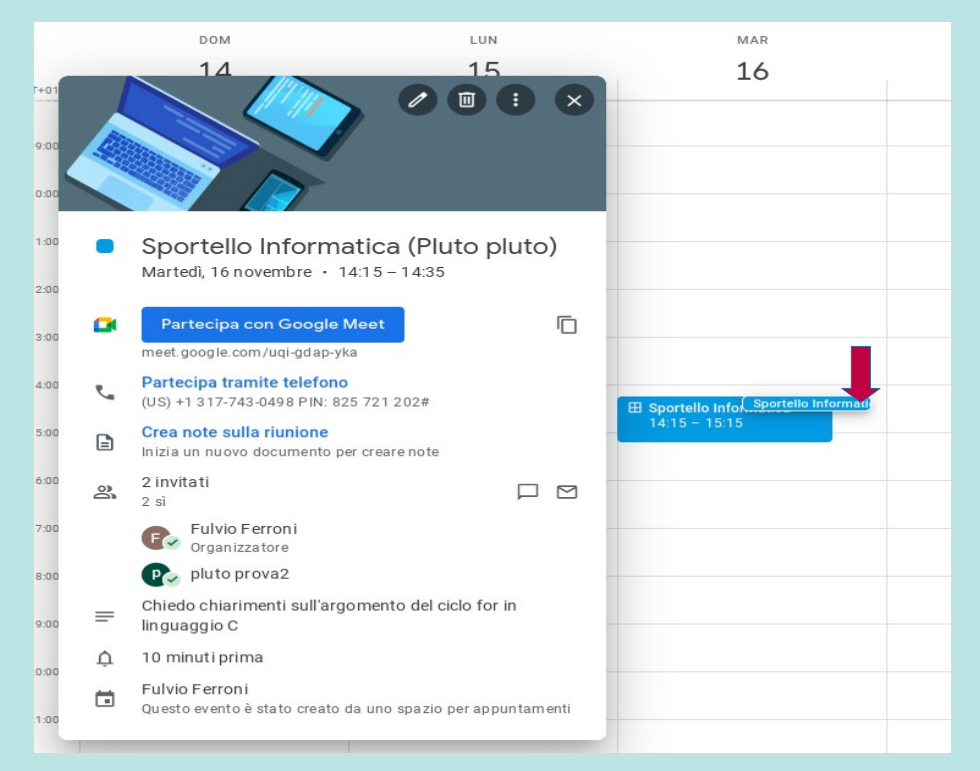

Prof. Fulvio Ferroni – nov. 2021

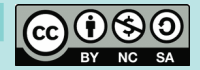

## Visione per il doc appuntamenti prenotati (2)

Questo invece è ciò che apparirà se il docente clicca sulla voce "Vai alla pagina degli appuntamenti per questo calenda..." per l'evento del 16 novembre (risulta occupato da Pluto il primo slot dalle 14,15 alle 14,35).

| mar 11/16                     | mer 11/17 |
|-------------------------------|-----------|
|                               |           |
|                               |           |
|                               |           |
|                               |           |
|                               |           |
| -                             |           |
| 14:15 - Sportello Informatica | (Plut     |
| Spo                           | rtello    |
| Sportello Informatica         | a         |
|                               |           |
|                               |           |
|                               |           |
|                               |           |
|                               |           |
|                               |           |
|                               |           |
|                               |           |

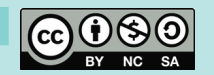

#### Mail ricevuto dal doc a seguito di appuntamento di uno studente

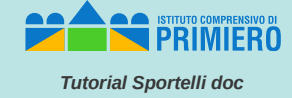

Questo infine è il mail che il docente riceve in automatico a seguito della prenotazione dello studente Pluto. Il docente deve cliccare su "Si" (entrambi per sicurezza) per confermare l'appuntamento allo studente.

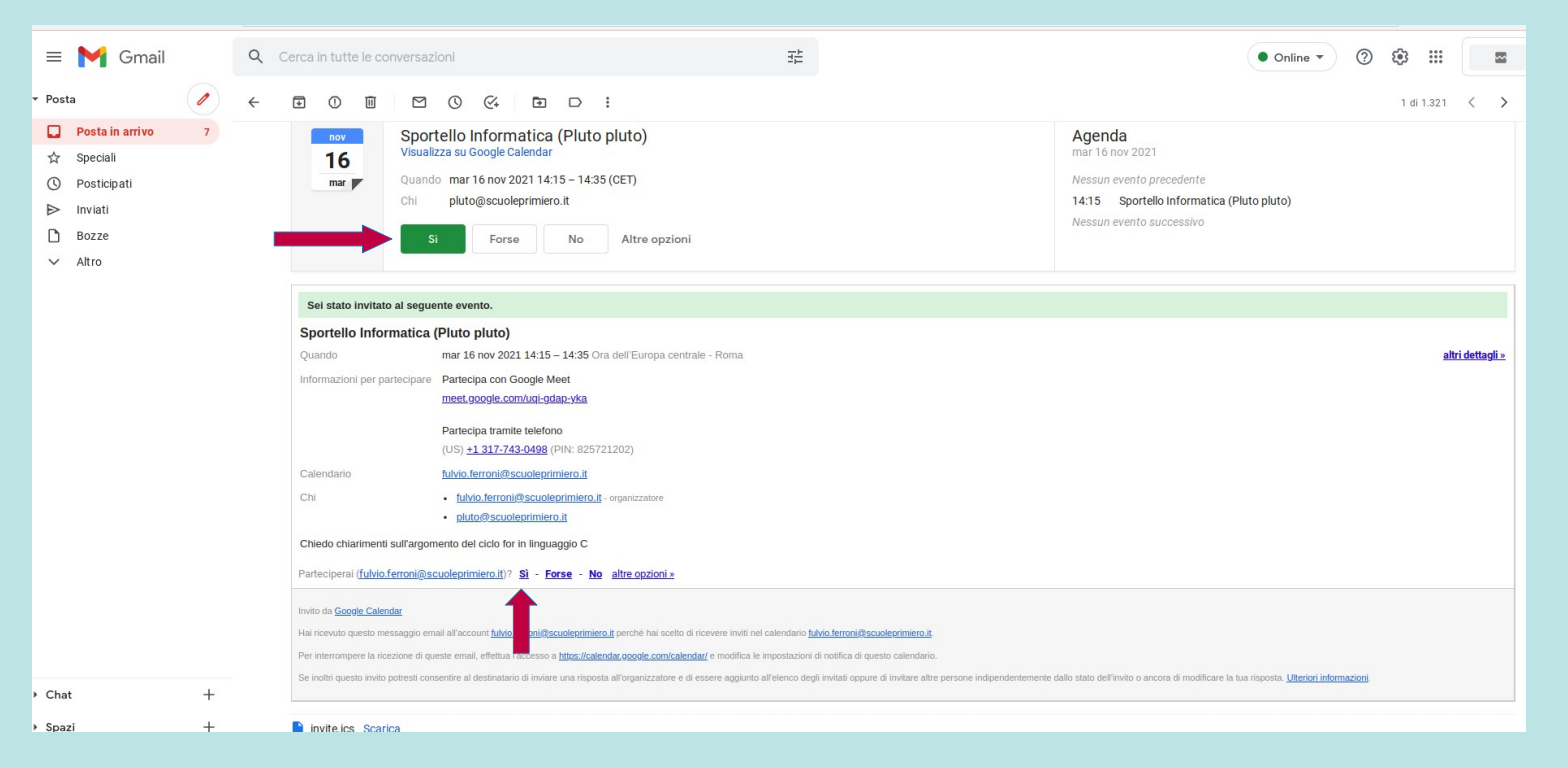

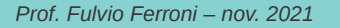

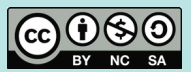

#### Cancellazione di eventi

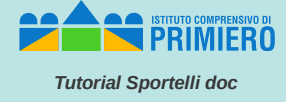

Se un docente avesse necessità di cancellare eventi errati o obsoleti, può farlo facilmente selezionando uno degli eventi della serie (ad esempio il primo) e cliccando sul simbolo del cestino. Potrà poi scegliere quali e quanti eventi di quella sequenza eliminare.

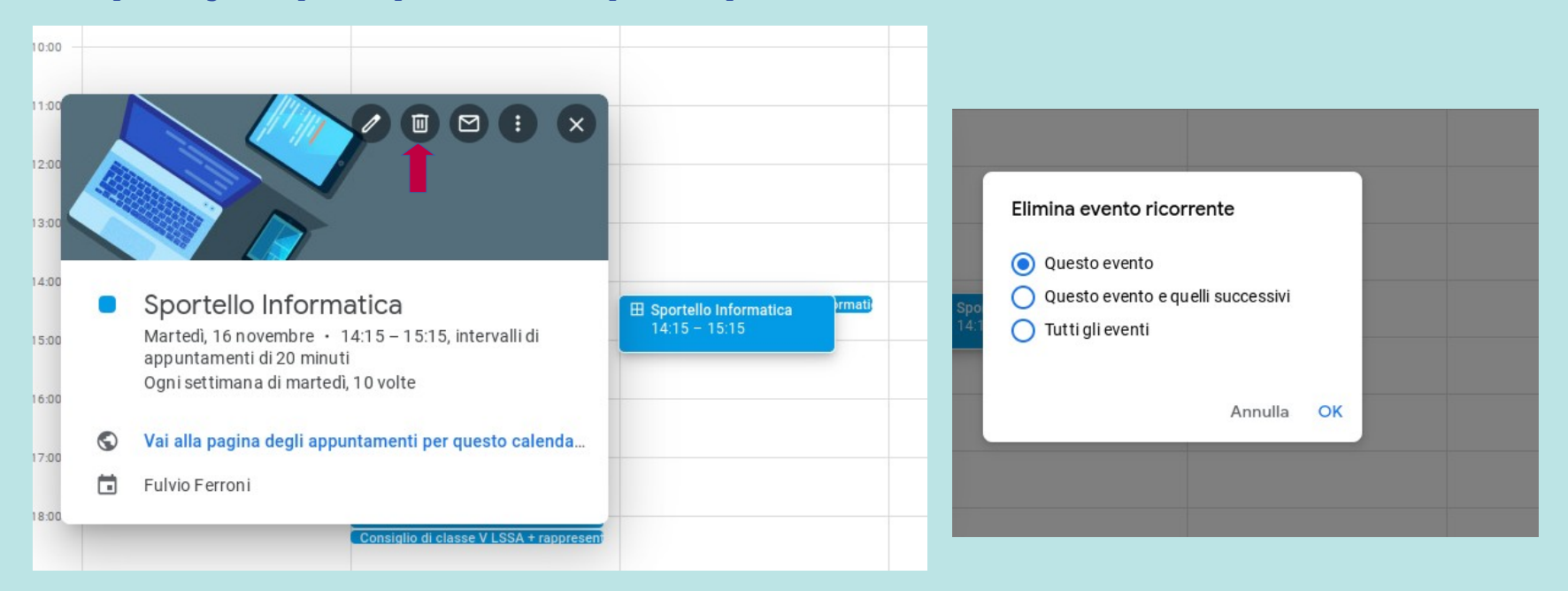

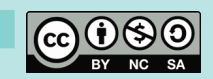